## Tutorial para configuração da rede local cabeada com

## DHCP (IP dinâmico) – Windows em Português

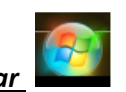

1º Passo: Clicar no botão Iniciar

2º Passo: Na caixa de busca digitar <u>Central de Rede e Compartilhamento</u> e clicar enter (

| Pe       | squīsar progi | ramas e arqu | vivos     | <u>P</u> |        |       |
|----------|---------------|--------------|-----------|----------|--------|-------|
| Pair     | nel de Co     | ntrole (1)   | )         |          |        |       |
| 1        | Central de    | Rede e Co    | mpartilha | amento   |        |       |
| p v      | /er mais resi | ultados      |           |          |        |       |
| <u>.</u> |               |              |           |          | euer T | and l |

3º Passo: na janela que se abriu, clique na opção <u>Alterar as configurações do adaptador</u> localizada do lado esquerdo da janela (segunda opção do menu)

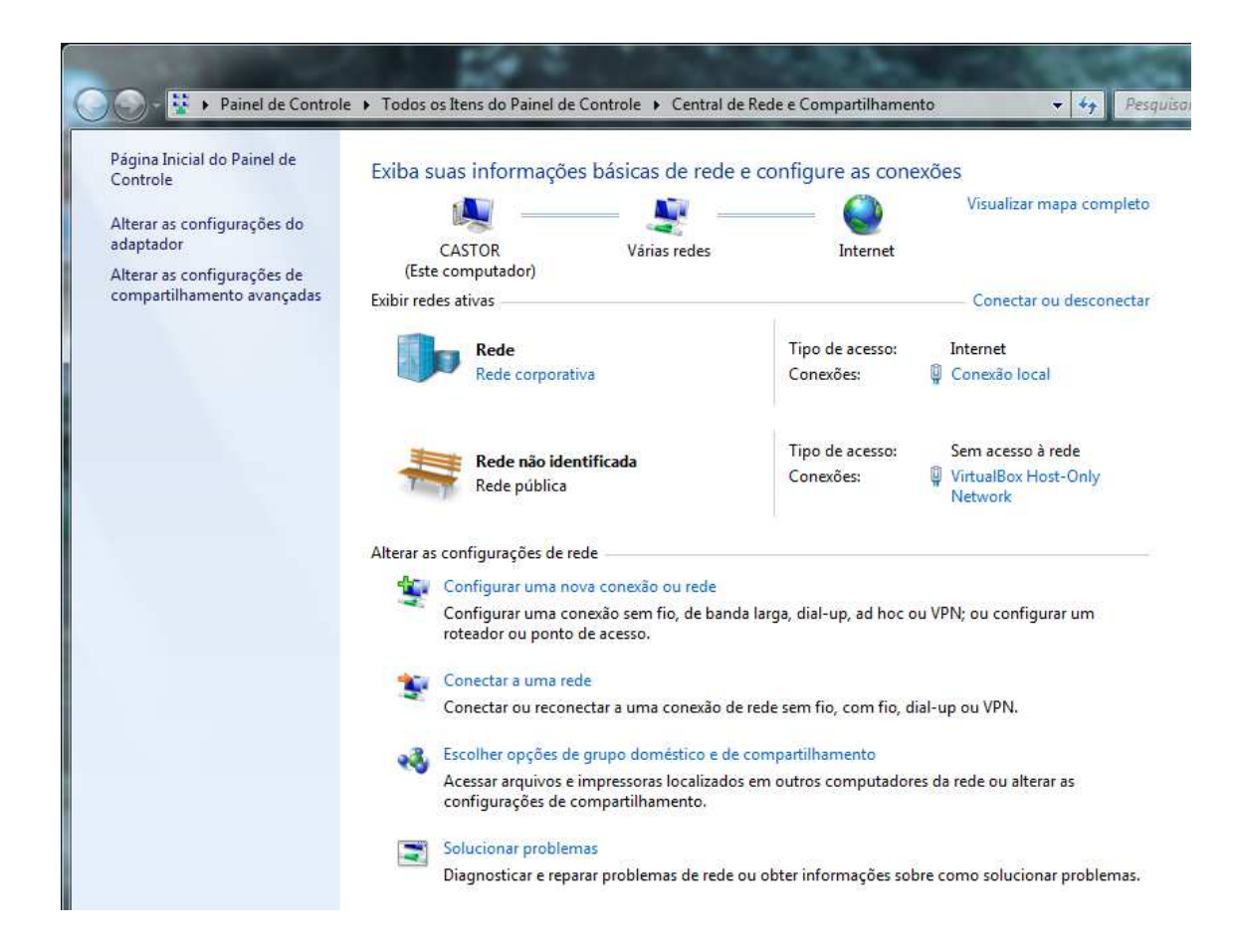

4º Passo: Clicar com o botão direito do mouse no ícone <u>Conexão Local</u> e selecionar a opção <u>Propriedades</u>

| Organizar 🔻 🛛 Desativar este dispo | ositivo | o de rede Diagnosticar est          | a conexão 🛛 Reno               |  |
|------------------------------------|---------|-------------------------------------|--------------------------------|--|
| Conexão local<br>Rede              | 0       | VirtualBox Hos<br>Rede não ident    | ost-Only Network<br>entificada |  |
| NIC Gigabit Ethernet PCI-E         | 8       | Desativar<br>Status<br>Diagnosticar | -Only Ethernet Ad              |  |
|                                    | 8       | Conexões de Ponte                   |                                |  |
|                                    | (1)     | Excluir                             |                                |  |
|                                    | ۲       | Renomear                            |                                |  |
|                                    | -       | Propriedades                        |                                |  |

5º Passo: Na janela <u>Propriedades de Conexão local</u> no item <u>Esta conexão utiliza os seguintes</u> <u>itens:</u> selecionar <u>Protocolo TCP/IP Versão 4 (TCP/IPv4)</u> e clicar no botão <u>Propriedades</u>, como mostrado na figura abaixo.

| Rede            | Compartilhamento                                                                                                    |  |  |  |  |  |
|-----------------|----------------------------------------------------------------------------------------------------|--|--|--|--|--|
| Cone            | ectar-se usando:<br>NIC Gigabit Ethernet PCI-E Realtek Família RTL8168D/8                                                                                                    |  |  |  |  |  |
| ġ,              |                                                                                                    |  |  |  |  |  |
| Esta            | Configurar                                                                                                    |  |  |  |  |  |
|                 | Compartilhamento arquivos/impressoras para redes Mic  Protocolo TCP/IP versão 6 (TCP/IPv6)  Frotocolo TCP/IP Versão 4 (TCP/IPv4)  Driver de E/S do Maceador de Descoberta de Tocoloc TI |  |  |  |  |  |
|                 | Instalar Desinstalar Propriedades                                                                                                    |  |  |  |  |  |
| Der             | scrição                                                                                                    |  |  |  |  |  |
| Dea             | ansmission Control Protocol/Internet Protocol. Protocolo<br>drão de rede de longa distância que possibilita a                                                                           |  |  |  |  |  |
| Tra<br>pa<br>co | municação entre diversas redes interconectadas.                                                                                                    |  |  |  |  |  |

6º Passo: Na janela <u>Propriedades de Protocolo TCP/IP Versão 4 (TCP/IPv4)</u> selecionar as opções: <u>Obter um endereço IP automaticamente</u> e <u>Obter o endereço dos servidores DNS</u> <u>automaticamente</u>. OBS: Note que nesta tela todos os outros itens ficarão automaticamente em branco.

| erai                    | Configuração alternativa                                                                             |                                             |                           |                               |                    |
|-------------------------|----------------------------------------------------------------------------------------------------|---------------------------------------------|---------------------------|-------------------------------|--------------------|
| As co<br>ofere<br>ao ad | nfigurações IP podem ser atrib<br>cer suporte a esse recurso. Ca<br>Iministrador de rede as configui | uídas autom<br>so contrário<br>rações IP ad | aticam<br>, você<br>equad | ente se a<br>precisa s<br>as. | i rede<br>olicitar |
| 0                       | <u>O</u> bter um endereço IP automat                                                                 | icamente                                    |                           |                               |                    |
| 0                       | <u>U</u> sar o seguinte endereço IP:                                                                 |                                             |                           |                               |                    |
| Endereço IP;            |                                                                                                    | *2                                          |                           |                               |                    |
| Má                      | scara de sub-rede:                                                                                   | +<br>                                       | а<br>а                    |                               |                    |
| Ga                      | teway padrão:                                                                                        |                                             |                           | 94 - C                        |                    |
| 0                       | Obter o endereco dos servidore                                                                       | es DNS auto                                 | matica                    | mente                         |                    |
| 0                       | Usa <u>r</u> os seguintes endereços de                                                               | e <mark>servidor D</mark> i                 | vs:                       |                               |                    |
| Set                     | rvidor DNS greferencial:                                                                             |                                             | -                         | 1                             |                    |
| Se                      | rvidor <u>D</u> NS alternativo;                                                                      | *                                           | 2                         | 9                             |                    |
| 101                     | Vaļidar configurações na saída                                                                       |                                             |                           | Avar                          | ıçado              |

7º Passo: Clicar no botão OK e, então, Ok novamente e fechar a última janela. Assim a configuração para DHCP foi realizada e seu micro vai receber automaticamente um IP.